# Configurer le format DateTime dans la visualisation de l'analyseur

# Contenu

Introduction Conditions préalables Conditions requises Components Used Raison de l'écart Solution

### Introduction

Ce document décrit comment configurer et personnaliser le format Date Time dans la visualisation de Cisco Webex Contact Center Analyzer.

# Conditions préalables

## **Conditions requises**

Cisco vous recommande de connaître les sujets suivants :

- Centre de contacts Cisco Webex
- Analyseur

## **Components Used**

• Analyseur

**Note**: Ce document est destiné aux clients et partenaires qui ont déployé Webex Contact Center sur leur infrastructure réseau.

Étape 1 : Connectez-vous au portail via https://portal.ccone.net/ et cliquez sur l'onglet Analyseur

|                                                                      |                                 | 📢 🇘 CCOne_TAC   Local Time 💿 Vishal Goyal - 🕠                                    |
|----------------------------------------------------------------------|---------------------------------|----------------------------------------------------------------------------------|
| 🖀 Dashboard                                                          | CCOne_TAC Dashboard ×           |                                                                                  |
| Provisioning      <                                                  |                                 | CONNECTED AVAILABLE AGENTS                                                       |
| Q Analyzer                                                           |                                 |                                                                                  |
| ≓ Analyzer Data Exchange                                             | Call Snapshot Report            | Call Interval Report                                                             |
| Business Rules                                                       | 10                              | 2                                                                                |
| 🖵 Agent Desktop                                                      | -<br>8 -                        | 18-                                                                              |
| 🗪 Campaign Manager                                                   | 7 -<br>6 -                      | 14-                                                                              |
| 🕒 Real Time Reports                                                  | 5 - No records available<br>4 - |                                                                                  |
| Lad Historical Reports                                               | 3-                              | 0.6 - 0.4 -                                                                      |
| C <sup>0</sup> Web Callback Report                                   | 1-                              |                                                                                  |
| 🖋 Routing Strategy                                                   | 0 <del> </del>                  | α <sub>αβ</sub> ν <sub>αβ</sub> αζορ αζορ αζορ αζορ<br>■ ΕΡ_CCOne_Voice ■ ΕΡ_NOC |
|                                                                      | Agent Snapshot Report           | Historical Report                                                                |
| Recording Management                                                 | Site: CCOne_TAC                 | Entry Point Summary                                                              |
| Workforce Optimization     https://portal.ccone.net/portal/home.html |                                 | 8-                                                                               |

Étape 2 : Cliquez sur Visualisation » Rapports standard » Rapports historiques » Rapports d'agent » Agent

| cisco CEA                                                                                                    | « 🖷 Home 🌐 Visualization 🏤 I                      | Dashboard 📮 Variables   |               | 📤 vishagoy@cisco.com 🗸                      |
|----------------------------------------------------------------------------------------------------|---------------------------------------------------|-------------------------|---------------|---------------------------------------------|
| - C / - C (2 (2 (2 (2 (2 (2 (2 (2 (2 (2 (2 (2 (2                                                                                                    | View                                              |                         |               | + Create New Visualization Show: Everything |
| — Ankit Khanna                                                                                                    | ID                                                | Name 🔺                  | Туре          | Last Modified Created By                    |
| - ashwin                                                                                                    | 102312                                            | III Agent               | Visualization | 01/30/2020 01:16:49                         |
| - Chandra                                                                                                    | 102313                                            | I Agent - AAR           | Visualization | 01/30/2020 01:16:49                         |
| - ChandraMouli                                                                                                    | i 102314                                          | III Agent-Chart         | Visualization | 01/30/2020 01:16:49                         |
| — 🖿 Jeevan                                                                                                    | * 76670                                           | The Circo Test AND Idle | Vigualization | 09/21/2019 00:16:44 Mikola Dapulchuk        |
| — 🖿 Joe W                                                                                                    | 10013                                             |                         | visualization | oo/si/2019 00.10.00 mykola ballyichuk       |
| — 🖿 Josh Z                                                                                                    | 102315                                            | ₩ Site                  | Visualization | 01/30/2020 01:16:49                         |
| — 🖿 Kuladeep                                                                                                    | 102316                                            | I Site-Chart            | Visualization | 01/30/2020 01:16:49                         |
| - Prakash                                                                                                    | 102317                                            | III Team                | Visualization | 01/30/2020 01:16:49                         |
| Pranava                                                                                                    | 102318                                            | III Team-Chart          | Visualization | 01/30/2020 01:16:49                         |
| SA_Test Senthil C Standard Reports D Itistorical Reports D Agent Reports D Agent Trace Report D Call Reports D Call Reports D |                                                   |                         |               |                                             |
|                                                                                                    | Copyright © 2018 Cisco Systems Inc. All rights re | eserved.                |               |                                             |

Étape 3 : Exécuter le rapport Agent (dans l'appel ci-dessus, l'ID de rapport est 102312)

Étape 4 : Dans les colonnes " Heure de connexion initiale " et " Heure de déconnexion finale « , différentes entrées sont reflétées ( différentes de la date et de l'heure normales )

| cisco CEA                   | » 0\$        | Settings     | 📥 Export -  |               |             |                    |                   |           |            |                 |                   |
|-----------------------------|--------------|--------------|-------------|---------------|-------------|--------------------|-------------------|-----------|------------|-----------------|-------------------|
| Agent Name 👻                | Channel Type | - Interval - | Login Count | Calls Handled | Staff Hours | Initial Login Time | Final Logout Time | Occupancy | Idle Count | Total Idle Time | Average Idle Time |
| Ankit Kunwar                | telephony    | 07/17/2019   | 3           | 0             | 09:48:09    | 08/18/18 12:48:12  | 08/18/18 22:36:21 | 0.00      | 3          | 09:13:20        | 03:04:26          |
| Chandramouli vaithiyanathan | telephony    | 07/17/2019   | 4           |               | 03:39:58    | 03/02/68 18:58:31  | 03/02/68 22:38:30 | 0.00      | 4          | 02:46:53        | 00:41:43          |
| Jelly Peng                  | telephony    | 07/17/2019   | 3           | 0             | 00:35:33    | 08/16/18 07:10:57  | 08/16/18 07:46:31 | 0.00      | 3          | 00:02:29        | 00:00:49          |
| Joseph Whittlesey           | telephony    | 07/17/2019   | 3           | 1             | 07:32:43    | 08/16/18 22:32:55  | 08/17/18 06:05:38 | 0.00      | 8          | 03:47:36        | 00:28:27          |
| Joshua Zuke                 | telephony    | 07/17/2019   | 2           | 1             | 07:51:14    | 01/30/69 17:51:36  | 01/31/69 01:42:50 | 0.00      | 5          | 01:04:32        | 00:12:54          |
| Kuldeep Chowdyshetty        | telephony    | 07/17/2019   | 1           |               | 06:44:37    | 07/18/19 11:23:02  | 07/18/19 18:07:40 | 0.00      | 2          | 00:00:06        | 00:00:03          |
| Manivannan Sailappan        | telephony    | 07/17/2019   | 1           |               | 06:47:39    | 07/18/19 08:55:51  | 07/18/19 15:43:31 | 0.00      | 2          | 00:00:03        | 00:00:01          |
| Mykola Danylchuk            | telephony    | 07/17/2019   | 3           | 4             | 08:39:44    | 08/17/18 10:37:55  | 08/17/18 19:17:39 | 0.01      | 11         | 00:24:24        | 00:02:13          |
| Rohit Harsh                 | telephony    | 07/17/2019   | 3           |               | 01:49:26    | 08/17/18 14:35:13  | 08/17/18 16:24:39 | 0.00      | 3          | 01:49:26        | 00:36:28          |
| Shasha Ni                   | telephony    | 07/17/2019   | 1           | 1             | 08:25:39    | 07/18/19 06:02:53  | 07/18/19 14:28:32 | 0.00      | 1          | 00:00:04        | 00:00:04          |
| Tyler Bobbitt               | telephony    | 07/17/2019   | 1           |               | 01:27:39    | 07/17/19 17:34:11  | 07/17/19 19:01:51 | 0.00      | 1          | 00:00:03        | 00:00:03          |
| Vishal Goyal                | telephony    | 07/17/2019   | 3           | 0             | 10:14:39    | 08/17/18 05:16:04  | 08/17/18 15:30:43 | 0.00      | 5          | 00:00:08        | 00:00:01          |
| Summary                     |              |              | 28          | 7             | 73:37:05    | 03/03/57 21:17:24  | 03/06/57 22:54:30 | 0.00      | 48         | 19:09:11        | 00:23:56          |

Étape 5 : Cliquez sur la date et l'heure sélectionnées » Un symbole microscopique apparaît » cliquez dessus et peu d'entrées sont affichées sous " Horodatage de début d'appel "

|                             | » <b>0</b> 8   | Settings   | 🛓 Export 🗸  |               |             |                    |                   |    |
|-----------------------------|----------------|------------|-------------|---------------|-------------|--------------------|-------------------|----|
| Agent Name 👻                | Channel Type 👻 | Interval - | Login Count | Calls Handled | Staff Hours | Initial Login Time | Final Logout Time | 0  |
| Ankit Kunwar                | telephony      | 07/17/2019 | 3           | 0             | 09:48:09    | 08/18/18 12:48:12  | 08/18/18 22:36:21 | L  |
| Chandramouli vaithiyanathan | telephony      | 07/17/2019 | 4           | 0             | 03:39:58    | 03/02/68 18:58:31  | 03/02/68 22:38:30 | )  |
| Jelly Peng                  | telephony      | 07/17/2019 | 3           | 0             | 00:35:33    | 08/16/18 07:10:57  | 08/16/18 07:46:31 | L  |
| Joseph Whittlesey           | telephony      | 07/17/2019 | 3           | 1             | 07:32:43    | 08/16/18 😳 5       | 08/17/18 06:05:38 | \$ |
| Joshua Zuke                 | telephony      | 07/17/2019 | 2           | 1             | 07:51:14    | 01/30/69 17:51:36  | 01/31/69 01:42:50 | )  |
| Kuldeep Chowdyshetty        | telephony      | 07/17/2019 | 1           | 0             | 06:44:37    | 07/18/19 11:23:02  | 07/18/19 18:07:40 | )  |
| Manivannan Sailappan        | telephony      | 07/17/2019 | 1           | 0             | 06:47:39    | 07/18/19 08:55:51  | 07/18/19 15:43:31 | L  |
| Mykola Danylchuk            | telephony      | 07/17/2019 | 3           | 4             | 08:39:44    | 08/17/18 10:37:55  | 08/17/18 19:17:39 |    |
| Rohit Harsh                 | telephony      | 07/17/2019 | 3           | 0             | 01:49:26    | 08/17/18 14:35:13  | 08/17/18 16:24:39 |    |
| Shasha Ni                   | telephony      | 07/17/2019 | 1           | 1             | 08:25:39    | 07/18/19 06:02:53  | 07/18/19 14:28:32 | 2  |
| Tyler Bobbitt               | telephony      | 07/17/2019 | 1           | 0             | 01:27:39    | 07/17/19 17:34:11  | 07/17/19 19:01:51 | L  |
| Vishal Goyal                | telephony      | 07/17/2019 | 3           | 0             | 10:14:39    | 08/17/18 05:16:04  | 08/17/18 15:30:43 | 1  |
| Summary                     |                |            | 28          | 7             | 73:37:05    | 03/03/57 21:17:24  | 03/06/57 22:54:30 | )  |

Étape 6 : Utilisez n'importe quelle entrée pour convertir le temps EPOCH en données lisibles par l'homme. Dans l'exemple ci-dessus, prenons 1563467317392

Drill Down

| rill Down |                  |                             |     |              |    |                      | 📥 Ехро     | nt+ ( | C, x |  |
|-----------|------------------|-----------------------------|-----|--------------|----|----------------------|------------|-------|------|--|
| Fields    | Show 10          | Show 10 v entries Search:   |     |              |    |                      |            |       |      |  |
| Measures  | ID 🕸             | Agent Name                  | -11 | Channel Type | 11 | Call Start Timestamp |            | 11    |      |  |
|           | 1                | Chandramouli vaithiyanathan |     | telephony    |    | 1563467317392        |            |       |      |  |
|           | 2                | Chandramouli vaithiyanathan |     | telephony    |    | 1563390558031        |            |       |      |  |
|           | 3                | Chandramouli vaithiyanathan |     | telephony    |    | 1563387197039        |            |       |      |  |
|           | 4                | Chandramouli vaithiyanathan |     | telephony    |    | 1563392398800        |            |       |      |  |
|           | 5                | Chandramouli vaithiyanathan |     | telephony    |    | 1563423957776        |            |       |      |  |
|           | Showing 1 to 5 o | f 5 entries                 |     |              |    |                      | Previous 1 | Next  |      |  |

## Convert epoch to human-readable date and vice versa

1563467317392 Timestamp to Human date [batch convert]

Supports Unix timestamps in seconds, milliseconds and microseconds.

#### Assuming that this timestamp is in milliseconds:

: Thursday, 18 July 2019 16:28:37.392 GMT Your time zone : Thursday, 18 July 2019 21:58:37.392 GMT+05:30 Relative : 8 hours ago

# Raison de l'écart

L'analyseur traite les données en tant que somme de toutes les heures de connexion d'un agent

#### Solution

#### Modifier la visualisation

Aucune modification ne doit être apportée aux rapports standard (recommandation BU). Par conséquent, créez un nouveau rapport pour toute modification.

#### Créer un rapport

Étape 1 : Accédez à Visualisation » Rapports standard » Rapports historiques » Rapports d'agents » Agent » Modifier » Enregistrer la visualisation ( Enregistrement comme nom de rapport Test11)

| Agent                       |                                                                                                    |                                                                                                    |                                 |                                                          |                                                             |                              |                                |                                         | — " <sup>2</sup> 3 |
|-----------------------------|----------------------------------------------------------------------------------------------------|----------------------------------------------------------------------------------------------------|---------------------------------|----------------------------------------------------------|-------------------------------------------------------------|------------------------------|--------------------------------|-----------------------------------------|--------------------|
| Type Agent Session Record   | < Agent 🖋                                                                                                    |                                                                                                    |                                 |                                                          |                                                             |                              |                                |                                         |                    |
| Details Formatting          | 🕂 New 🖹 Save 👻 🕈 Preview More 🗸                                                                                 |                                                                                                    |                                 |                                                          |                                                             |                              |                                |                                         |                    |
| Start Time Yesterday ▼      |                                                                                                    | Click to                                                                                                    | add title                       |                                                          |                                                             |                              |                                |                                         |                    |
| Date Range<br>If run today: | Profile Variables: [ii Logi Table     [ii Inbound Total CTQ Answer     [iii Inbound Total CTQ Answer            | n Count 😨 ) []: Calls Handled 🔄 ) []: Staff Hours 🖉<br>Fime 😨 ) []: Outdial CTQ Request Count 😰 ) []: Outd<br>Save Visualization | Initial Lo<br>Initial CTQ Total | ogin Time ☑) [‼<br>I Request Time ☑                      | Final Logout Time 🔽                                         | ) [] Occupanc<br>wer Count 🔽 | y ☑ ] [] Occu<br>[] Outdial CT | pancy 1 🔲 🗍 🔛 Idl<br>Q Total Answer Tim | e Count 🕞          |
| End Date: 2020-02-05        | Column Segments: P     Column Segments: P     Column Segments: P     Column Segments: P                         | — 🖿 Auxiliary Reports<br>— 🖿 Call Reports                                                                                        | ^                               | ial Login Time                                           | Final Logout Time                                           | Occupancy                    | Idle Count                     | Total Idle Time                         | Average I          |
| All Days 💌                  | Segments:<br>Agent Name<br>Agent Name 1<br>Channel Type :<br>Channel Type :<br>Channel Type :<br>Channel Type : | Multimedia Reports                                                                                                    |                                 | l/01/70 05:30:35<br>l/01/70 05:30:27<br>l/01/70 05:31:08 | 01/01/70 05:31:35<br>01/01/70 05:30:26<br>01/01/70 05:30:25 | 3.11<br>1.48<br>4.27         | 15000<br>28000<br>75000        | 00:00:23<br>00:00:18<br>00:00:24        |                    |
| Compute                     | Agent Name 2<br>Channel Type<br>Channel Type<br>Channel Type                                                    | - Test<br>- Est<br>- Ty                                                                                                    | 1                               | l/01/70 05:30:15<br>l/01/70 05:30:26<br>l/01/70 05:30:04 | 01/01/70 05:31:28<br>01/01/70 05:31:28<br>01/01/70 05:30:17 | 1.73<br>2.82<br>6.64         | 40000<br>18000<br>43000        | 00:01:02<br>00:00:25<br>00:00:44        |                    |
| ▼ Add Filter                | Agent Name 3 Channel Type<br>Channel Type<br>Channel Type                                                       | Name: Test111                                                                                                    | ~                               | l/01/70 05:30:48<br>l/01/70 05:30:44<br>l/01/70 05:31:34 | 01/01/70 05:30:13<br>01/01/70 05:30:41<br>01/01/70 05:30:59 | 3.00<br>10.50<br>2.59        | 72000<br>51000<br>62000        | 00:00:56<br>00:00:40<br>00:00:06        |                    |
|                             | Summary                                                                                                    | New Folder OK                                                                                                    | Cancel                          | 1/01/70 05:30:17                                         | 01/01/70 05:30:23                                           | 3.37                         | 76000                          | 00:00:52                                |                    |
|                             |                                                                                                    |                                                                                                    |                                 |                                                          |                                                             |                              |                                |                                         |                    |

Étape 2 : Cliquez avec le bouton droit sur les variables de profil, à savoir l'heure de connexion initiale et l'heure de connexion finale

Étape 3 : Par défaut, la durée de connexion initiale est représentée au format EPOCH. Pour modifier le format, cliquez avec le bouton droit sur « Heure de connexion initiale » » Format de numéro » Date Time (Heure de la connexion initiale)

Choisissez « jj//mm//aa » et les données seront présentées dans ce format.

| gent ype Agent Session Record | < Agent 🥒      |              |                                  |                              |                 |                 |                |                  |                          |       |                        |                          |          |                      | - x <sup>4</sup> |
|-------------------------------|----------------|--------------|----------------------------------|------------------------------|-----------------|-----------------|----------------|------------------|--------------------------|-------|------------------------|--------------------------|----------|----------------------|------------------|
| Details Formatting            | + New 🖹 Save   | 🗸 🕴 Preview  | More 🛩                           |                              |                 |                 |                |                  |                          |       |                        |                          |          |                      |                  |
| Start Time Yesterday 🔻        |                |              |                                  |                              |                 | Cli             | ck to add tit  | le               |                          |       |                        |                          |          |                      |                  |
| Date Range                    |                | Profile Var  | riables: 🗄 Logi                  | n Count 🔽                    | E Calls Handle  | d 🔽 🔡 Staff Hou | irs 🔽 🗄 Initi: | al Login Time 🗖  | Final Logout Ti          | ime [ | Occupa                 | ncy 🔽 🔢 0                | ccupancy | (1 □) [ <u>]</u> Idl | ie Count 🕞       |
| If run today:                 | Table ~        | Inbound To   | tal CTQ Answer T                 | lime 🔽 🔡                     | outdial CTQ Req | uest Count 🔽 📔  | Outdial Now    | Profile Variable | ] [] Outdial C           | TQ An | swer Count             | 🛛 🔡 Outdial              | CTQ Tota | al Answer Tin        | ne 🔽 📳           |
| Start Date: 2020-02-05        | Hide Summary   | Column S     | egments: II Pro                  | ofile Variable               |                 |                 | Num            | ber Format       | ▶ Integer                | Þ     | 1                      |                          |          |                      |                  |
| End Date: 2020-02-05          | Row/Series     | Agent Name 🗸 | Channel Type                     | - Interval -                 | Login Count     | Calls Handled   | Staff Ho Form  | atting           | Number<br>Currency       |       | Occupancy              | Idle Coun                | rt Total | Idle Time            | Average I        |
| Including                     | Segments:      |              | Channel Type 1                   | L 02/05/2020                 | 3425            | 140000          | oo:(Save       |                  | Percentage               | - 14  | 15 3.                  | 11 150                   | 000      | 00:00:23             |                  |
| All Days                      | II Agent Name  | Agent Name 1 | Channel Type 2<br>Channel Type 3 | 2 02/05/2020<br>3 02/05/2020 | 6272            | 143000<br>12000 | 00:01:28       | 01/01/70 05:30   | :27 Date Time            | •     | mm/dd/yy               | (01/25/12)               | 1        | 00:00:18             |                  |
| Compute                       | E Channel Type | Agent Name 2 | Channel Type 1<br>Channel Type 2 | L 02/05/2020                 | 4026            | 98000           | 00:01:31       | 01/01/70 (25/0   | 1/12)                    | -     | dd/mm/yy               | (25/01/12)               | -        | 00:01:02             |                  |
|                               | :: Interval    |              | Channel Type 3                   | 3 02/05/2020                 | 7492            | 83000           | 00:00:33       | 01/01/70 (25/0)  | l/2012)<br>l/12 4:35:15) |       | d/m/yy (<br>yyyy/mm/dd | 25/1/12)<br>(2012/01/25) |          | 00:00:44             |                  |
| ▼ Add Filter                  |                | Agent Name 3 | Channel Type 2                   | 2 02/05/2020                 | 2596            | 47000           | 00:00:20       | 01/01/70 (25/0   | l/12 04:35:15)           |       | yyyy-mm-dd             | (2012-01-25)             | •        | 00:00:56             |                  |
|                               |                |              | Channel Type 3                   | 3 02/05/2020                 | 1446            | 124000          | 00:01:28       | 01/01/70 (25/0)  | 1/12 4:35:15 AM)         |       | 9 2.                   | 59 620                   | 00       | 00:00:06             |                  |
|                               |                | Summary      |                                  |                              | 4452            | 165000          | 00:00:35       | 01/01/70         | 1/2012 04:35:15 AM       | 1)    | 3 3.                   | 37 760                   | 000      | 00:00:52             |                  |
|                               |                |              |                                  |                              |                 |                 |                | _                |                          |       |                        |                          |          |                      |                  |
|                               |                |              |                                  |                              |                 |                 |                |                  |                          |       |                        |                          |          |                      |                  |
|                               |                |              |                                  |                              |                 |                 |                |                  |                          |       |                        |                          |          |                      |                  |
|                               |                |              |                                  |                              |                 |                 |                |                  |                          |       |                        |                          |          |                      |                  |
|                               |                |              |                                  |                              |                 |                 |                |                  |                          |       |                        |                          |          |                      |                  |
|                               |                |              |                                  |                              |                 |                 |                |                  |                          |       |                        |                          |          |                      |                  |
|                               |                |              |                                  |                              |                 |                 |                |                  |                          |       |                        |                          |          |                      |                  |
|                               |                |              |                                  |                              |                 |                 |                |                  |                          |       |                        |                          |          |                      |                  |

Étape 4 : Prenez « Initial Login Time », cliquez avec le bouton droit de la souris sur Edit, une nouvelle fenêtre s'affiche où la formule est " Somme de l'horodatage de début d'appel », changez-la en « Horodatage de début d'appel minimum » et enregistrez le rapport

Note: {L'horodatage minimal du début d'appel indique la première instance/l'heure de connexion de l'agent pour la ou les dates}

|                                                                                                    | lew 🖹 Save                                                                                                    | Provinu                                                                                                    | More 🔻                                                                                                    |                                                                                      |                                                                                          |                                                                                                    |                                                                 |                           |                     |                                                                                                    |                                                                                                    |                                                                                                    |                                                                                                    |               |
|----------------------------------------------------------------------------------------------------|----------------------------------------------------------------------------------------------------|----------------------------------------------------------------------------------------------------|----------------------------------------------------------------------------------------------------|--------------------------------------------------------------------------------------|------------------------------------------------------------------------------------------|----------------------------------------------------------------------------------------------------|-----------------------------------------------------------------|---------------------------|---------------------|----------------------------------------------------------------------------------------------------|----------------------------------------------------------------------------------------------------|----------------------------------------------------------------------------------------------------|----------------------------------------------------------------------------------------------------|---------------|
|                                                                                                    |                                                                                                    | 7 Fleview                                                                                                    |                                                                                                    |                                                                                      |                                                                                          |                                                                                                    |                                                                 |                           |                     |                                                                                                    |                                                                                                    |                                                                                                    |                                                                                                    |               |
| rt Time Yesterday 🔻                                                                                                    |                                                                                                    |                                                                                                    |                                                                                                    |                                                                                      |                                                                                          | Clic                                                                                                    | k to add                                                        | l title                   |                     |                                                                                                    |                                                                                                    |                                                                                                    |                                                                                                    |               |
| e Range                                                                                                    |                                                                                                    | 🛨 Profile Va                                                                                                    | riables: 🗄 Log                                                                                                    | gin Count 💟                                                                          | E Calls Handle                                                                           | d 😰 🗍 🗄 Staff Hours                                                                                                    | s 🖸 肯                                                           | dit                       |                     | inal Logout Time 🔽                                                                                                    | ) [] Occupancy                                                                                                    | Occu                                                                                                    | pancy 1 🔲 🗄 Id                                                                                                    | le Cou        |
| n today: Table                                                                                                    | e v                                                                                                    | Inbound To                                                                                                    | tal CTQ Answer                                                                                                    | r Time 🔽 🔢                                                                           | Dutdial CTQ Ree                                                                          | uest Count 🔽 🗍 🗐                                                                                                    | Outdial                                                         | lew Profile               | Variable            | Utdial CTQ Ansv                                                                                                    | ver Count 🔽                                                                                                    | Uutdial CT                                                                                                    | Q Total Answer Tin                                                                                                    | ne 🕁          |
| rt Date: 2020-02-05                                                                                                    | Hide Summary                                                                                                    | Caluma C                                                                                                    |                                                                                                    | ) rofile Mariable                                                                    |                                                                                          |                                                                                                    | P                                                               | lumber Fo                 | rmat 🕨              |                                                                                                    |                                                                                                    |                                                                                                    |                                                                                                    |               |
| Date: 2020-02-05                                                                                                    |                                                                                                    | Column s                                                                                                    | egments:                                                                                                    | -tonie variable                                                                      |                                                                                          |                                                                                                    | 1                                                               | ext Align                 | •                   |                                                                                                    |                                                                                                    |                                                                                                    |                                                                                                    |               |
| +                                                                                                    | Row/Series                                                                                                    | Agent Name 🔻                                                                                                    | Channel Type                                                                                                    | - 🕶 Interval 🗸                                                                       | Login Count                                                                              | Calls Handled                                                                                                    | Staff Ho                                                        | ormatting                 |                     | Final Logout Time                                                                                                    | Occupancy                                                                                                    | Idle Count                                                                                                    | Total Idle Time                                                                                                    | Ave           |
| iding Se                                                                                                    | Segments:                                                                                                    |                                                                                                    | Channel Type                                                                                                    | 1 02/05/2020                                                                         | 342                                                                                      | 5 140000                                                                                                    | 00:0                                                            | ave                       | ,                   | 01/01/70 05:31:35                                                                                                    | 3.11                                                                                                    | 15000                                                                                                    | 00:00:23                                                                                                    |               |
| All Days M                                                                                                    | gent Name                                                                                                    | Agent Name 1                                                                                                    | Channel Type                                                                                                    | 2 02/05/2020                                                                         | 627                                                                                      | 143000                                                                                                    | 00:01                                                           | :28 01/0                  | 01/70 05:30:27      | 01/01/70 05:30:26                                                                                                    | 1.48                                                                                                    | 28000                                                                                                    | 00:00:18                                                                                                    |               |
| II ch                                                                                                    | hannol Tuno                                                                                                    |                                                                                                    | Channel Type                                                                                                    | 3 02/05/2020                                                                         | 736                                                                                      | 2 12000                                                                                                    | 00:00                                                           | :52 01/0                  | 01/70 05:31:08      | 01/01/70 05:30:25                                                                                                    | 4.27                                                                                                    | 75000                                                                                                    | 00:00:24                                                                                                    |               |
| pute                                                                                                    | nannerType                                                                                                    | A N 0                                                                                                    | Channel Type                                                                                                    | 1 02/05/2020                                                                         | 402                                                                                      | 5 98000                                                                                                    | 00:00                                                           | .:31 01/0                 | 01/70 05:30:15      | 01/01/70 05:31:28                                                                                                    | 1.73                                                                                                    | 40000                                                                                                    | 00:01:02                                                                                                    |               |
| ii Int                                                                                                    | nterval                                                                                                    | Agent Name 2                                                                                                    | Channel Type                                                                                                    | 3 02/05/2020                                                                         | 30                                                                                       | 83000                                                                                                    | 00:00                                                           | 33 01/                    | 01/70 05:30:26      | 01/01/70 05:31:28                                                                                                    | 2.82                                                                                                    | 18000                                                                                                    | 00:00:25                                                                                                    |               |
| ▼ Add Eilter                                                                                                    |                                                                                                    |                                                                                                    | Channel Type                                                                                                    | 1 02/05/2020                                                                         | 34                                                                                       | 91000                                                                                                    | 00:01                                                           | :08 01/0                  | 01/70 05:30:48      | 01/01/70 05:30:13                                                                                                    | 3.00                                                                                                    | 72000                                                                                                    | 00:00:56                                                                                                    |               |
| ( Add Filler                                                                                                    |                                                                                                    | Agent Name 3                                                                                                    | Channel Type                                                                                                    | 2 02/05/2020                                                                         | 259                                                                                      | 6 47000                                                                                                    | 00:00                                                           | :20 01/0                  | 01/70 05:30:44      | 01/01/70 05:30:41                                                                                                    | 10.50                                                                                                    | 51000                                                                                                    | 00:00:40                                                                                                    |               |
|                                                                                                    |                                                                                                    | -                                                                                                    | Channel Type                                                                                                    | 3 02/05/2020                                                                         | 144                                                                                      | 5 124000                                                                                                    | 00:01                                                           | :28 01/0                  | 01/70 05:31:34      | 01/01/70 05:30:59                                                                                                    | 2.59                                                                                                    | 62000                                                                                                    | 00:00:06                                                                                                    |               |
|                                                                                                    |                                                                                                    | Summary                                                                                                    |                                                                                                    |                                                                                      | 445                                                                                      | 165000                                                                                                    | 00:00                                                           | :35 01/0                  | 01/70 05:30:17      | 01/01/70 05:30:23                                                                                                    | 3.37                                                                                                    | 76000                                                                                                    | 00:00:52                                                                                                    |               |
|                                                                                                    |                                                                                                    |                                                                                                    |                                                                                                    |                                                                                      |                                                                                          |                                                                                                    |                                                                 |                           |                     |                                                                                                    |                                                                                                    |                                                                                                    |                                                                                                    |               |
| Agent Session Record                                                                                                    | Agent 🖋                                                                                                    | Edit Pr                                                                                                    | ofile Variabl                                                                                                    | e: Initial Lo                                                                        | gin Time                                                                                 |                                                                                                    |                                                                 |                           |                     | ×                                                                                                    |                                                                                                    |                                                                                                    |                                                                                                    |               |
| Agent Session Record C A                                                                                                    | Agent 🖋                                                                                                    | Edit Pr                                                                                                    | ofile Variabl                                                                                                    | e: Initial Log                                                                       | gin Time<br>Name: Ini                                                                    | ial Login Time                                                                                                    |                                                                 |                           |                     | ×                                                                                                    |                                                                                                    |                                                                                                    |                                                                                                    |               |
| Agent Session Record<br>Formatting<br>Time Yesterday                                                                                                    | Agent 🖋                                                                                                    | Edit Pr                                                                                                    | ofile Variabl                                                                                                    | e: Initial Log                                                                       | gin Time<br>Name: Ini<br>Formula:                                                        | ial Login Time<br>Sum of Call Start                                                                                                    | Timestar                                                        | np                        |                     | ×                                                                                                    |                                                                                                    |                                                                                                    |                                                                                                    |               |
| Agent Session Record 📄 < A<br>Formatting<br>Time Yesterday 🕶                                                                                                    | Agent 🖋                                                                                                    | Edit Pr<br>Field                                                                                                    | ofile Variabl                                                                                                    | e: Initial Lo                                                                        | gin Time<br>Name: Ini<br>Formula: SU                                                     | ial Login Time<br>Sum of Call Start<br>n of Call Start Tim                                                                                                 | Timestar                                                        | np                        | <br>                | ×                                                                                                    | Cccupancy                                                                                                    | 7 🛛 )                                                                                                    | pancy 1                                                                                                    | le C          |
| Agent Session Record V<br>Formatting<br>Time Yesterday V<br>Table                                                                                                    | Agent 🖋                                                                                                    | Edit Pr<br>Field                                                                                                    | ofile Variabl<br>Is<br>CDJ Agent Exter<br>CDJ Agent Exter                                                                                                    | e: Initial Log                                                                       | gin Time<br>Name: Ini<br>Formula: St<br>Filters: St<br>Drae an Av                        | ial Login Time<br>Sum of Call Start<br>no G Call Start Time<br>rage of Call Start Time                                                                     | Timestar<br>estamp<br>Timestar                                  | np qr                     | ↓<br>Vor measuref   | ×<br>ime 🖉<br>s) TQ Ansi                                                                                                    | ) [[[ Occupancy                                                                                                    | ₩<br>₩<br>₩<br>₩<br>₩<br>₩<br>₩<br>₩<br>₩<br>₩<br>₩<br>₩<br>₩<br>₩<br>₩<br>₩<br>₩<br>₩<br>₩                                           | pancy 1] [# Id<br>Q Total Answer Tir                                                                                                    | le C          |
| Agent Session Record Record Record and Record Recor                                                                                                    | Agent 🖋<br>Kew 🖻 Swe<br>e 🗸 V<br>Hide Summary                                                                            | Edit Pr                                                                                                    | ofile Variabl<br>Is<br>CD] Agent DN<br>CD] Agent ID<br>CD] Agent ID                                                                                                    | e: Initial Loj                                                                       | gin Time<br>Name: Ini<br>Formula:<br>Filters: Su<br>Drag and Av<br>                      | ial Login Time<br>Sum of Call Start Time<br>rage of Call Start Tim<br>ant of Call Start Tim                                                                | Timestar<br>estamp<br>Timestam                                  | np qr                     | <br>↓/or measure(   | s)                                                                                                    | ) (# Occupancy<br>wer Count                                                                                             | r ☑ ) [‡ Occu<br>[‡] Outdial CT                                                                                                    | pancy 1 📄 (‡ Id<br>Q Total Answer Tir                                                                                                    | le C          |
| Agent Session Record Formatting                                                                                                    | Agent 🖋<br>tev 🗈 Save<br>e 🗸<br>Hide Summary                                                                             | Edit Pr<br>Field<br>Dia A (A<br>Dia A)<br>Dia A<br>Dia A | ofile Variabl<br>Is<br>CD] Agent DN<br>CD] Agent Letter<br>CD] Agent Logi<br>CD] Agent Logi                                                                                                    | e: Initial Lop<br>mal Id                                                             | gin Time<br>Name: Ini<br>Formula:<br>Filters: Su<br>Drag an Av<br>Oragan Av<br>Oragan Av | ial Login Time<br>Sum of Call Start Tim<br>erage of Call Start Tim<br>ut of Call Start Tim<br>imum Call Start Tim                                          | Timestar<br>estamp<br>Timestam<br>mestamp                       | np (                      | ∵<br>1/or measure(  | s) TQ Answ                                                                                                    | ) [] Occupancy<br>wer Count                                                                                             | ſ ☑ ) []] Occu<br>[]] Outdial CT                                                                                                    | pancy 1 🔄 🔯 Id<br>Q Total Answer Tir                                                                                                    | le C          |
| gent Session Record<br>Formatting<br>ime Yesterday ▼<br>ange<br>oday:<br>tate: 2020-02-05<br>tet: 2020-02-05<br>★                                                                                                    | Agent<br>Lev Save<br>e<br>Hide Summary<br>Row/Series                                                                     | Edit Pr<br>Field<br>Field<br>F                                                                                                    | ofile Variabl<br>Is<br>CD] Agent DN<br>CD] Agent Exter<br>CD] Agent Logi<br>CD] Agent Nam<br>CD] Agent Nam                                                                                                    | e: Initial Log<br>mal Id<br>n<br>ie<br>ion Id                                        | gin Time<br>Name: Ini<br>Formula:<br>Filters: Su<br>Drag an<br>Av<br>Cc<br>Mit<br>Mit    | ial Login Time<br>Sum of Call Start<br>n of Call Start Time<br>crage of Call Start Ti<br>int of Call Start Ti<br>imum Call Start Ti                        | Timestar<br>estamp<br>Timestam<br>mestamp<br>imestamp           | np l<br>hp                | t/or measure(       | s) Time                                                                                                    | ) [# Occupancy<br>ver Count 2                                                                                           | / ☑ ) [ij Occu<br>[ij Outdial CT<br>Idle Count                                                                                        | pancy 1] [ii Id<br>Q Total Answer Tir<br>Total Idle Time                                                                                                  | le C<br>ne    |
| Reent Session Record<br>Formatting<br>ime Yesterday▼<br>ange<br>oday:<br>bate: 2020-02-05<br>ste: 2020-02-05<br>ing<br>S                                                                                                    | Agent 🖋<br>evv 🖻 Save<br>Hide Summary<br>Row/Series<br>Segments:                                                         | Edit Pr<br>Field<br>I in 2 (A<br>Agen 2 (A                                                                                                    | ofile Variabl<br>Is<br>CD] Agent DN<br>CD] Agent Exter<br>CD] Agent Logi<br>CD] Agent Nam<br>CD] Agent Nam<br>CD] Agent Sessi                                                                                                    | e: Initial Log<br>mal Id<br>n<br>ie<br>ion Id                                        | zin Time<br>Name: Ini<br>Formula:<br>Filters: Su<br>Drag an, Av<br>Cc<br>Mi<br>Ma        | ial Login Time<br>Sum of Call Start<br>n of Call Start Tim<br>rage of Call Start Ti<br>nt of Call Start Ti<br>imum Call Start Ti<br>kimum Call Start Ti    | Timestanp<br>Timestamp<br>mestamp<br>mestamp                    | np [<br>np ]<br>n<br>p    | ∵]<br>t/or measure( | s) TQ Ansa<br>Time 2:33:35                                                                                                    | ) [] Occupancy<br>wer Count []<br>Occupancy<br>3.11                                                                     | / ☑ ) []] Occu<br>[]] Outdial CT<br>Idle Count<br>15000                                                                               | pancy 1] [# Id<br>Q Total Answer Tir<br>Total Idle Time<br>00:00:23                                                                                       | le Cone       |
| Agent Session Record  Formatting Time Yesterday Table Today: Date: 2020-02-05 Tate: 2020-02-05 Tate: 2020 Tate: 2020 Tate: 202                                                                                                    | Agent<br>New ≥ Save<br>e<br>Hide Summary<br>Hide Summary<br>Row/Series<br>Segment Namo                                   | Edit Pr<br>Field<br>> (A<br>) (A<br>) (A<br>) (A<br>) (A<br>) (A<br>) (A<br>) (A<br>)                                                                                                    | ofile Variabl<br>Is<br>CD] Agent DN<br>CD] Agent DC<br>D) Agent DC<br>D) Agent Nam<br>CD] Agent Syst<br>CD] Agent Syst<br>CD] Agent Syst                                                                                                    | e: Initial Log<br>mal Id<br>n<br>ie<br>ion Id<br>n Id                                | gin Time<br>Name: Ini<br>Formula:<br>Filters: Su<br>Drag an, Av<br>Co<br>Mi<br>Ma        | ial Login Time<br>Sum of Call Start<br>or Gall Start Tim<br>ant of Call Start Tin<br>imum Call Start Ti<br>imum Call Start Ti<br>kimum Call Start Ti       | Timestar<br>estamp<br>Timestam<br>mestamp<br>imestam            | np l<br>np l<br>np l<br>p | ↓<br>t/or measure(  | ×<br>s) TQ Ansa<br>Time<br>5:31:35<br>5:30:26                                                                                                    | ) [# Occupancy<br>wer Count 2]<br>Occupancy<br>3.11<br>1.48                                                             | []] Occut<br>[]] Outdial CT<br>[]] Outdial CT<br>[]<br>Idle Count<br>15000<br>28000                                                   | pancy 1 ] [ii Id<br>Q Total Answer Tir<br>Total Idle Time<br>00:00:23<br>00:00:18                                                                         | le Cone       |
| Agent Session Record<br>Formatting Time Yesterday Table Today: Date: 2020-02-05 tate: 2020-02-05 tate: 2020 tate: 2020 tate: 2020                                                                                                    | Agent Sove<br>e V<br>Hide Summary<br>Row/Series<br>Segments:<br>gent Name                                                | Edit Pr<br>Field<br>> Agen<br>> Agen<br>> Agen                                                                                                    | ofile Variabl<br>5<br>CD) Agent DN<br>CD) Agent Exter<br>CD) Agent Logi<br>CD) Agent Logi<br>CD) Agent Sessio<br>CD) Agent Sessio<br>CD) Cananel di Sessio<br>CD) Channel di Sessio                                                                                                    | e: Initial Log<br>mal Id<br>n<br>ee<br>ion Id<br>m Id<br>n Id                        | gin Time<br>Name: Ini<br>Formula:<br>Filters: Su<br>Drag an, Av<br>Oc<br>Mai<br>Mai      | ial Login Time<br>Sum of Call Start<br>m of Call Start Time<br>rage of Call Start Tim<br>imum Call Start Ti<br>kimum Call Start Ti<br>kimum Call Start Ti  | Timestar<br>estamp<br>Timestam<br>mestamp<br>mestamp            | np [                      | ↓<br>Ijor measure(  | ×<br>s) TQ Ansi<br>Time<br>5:31:35<br>5:30:25<br>5:30:25                                                                                                    | Cccupancy<br>0ccupancy<br>3.11<br>1.48<br>4.27                                                                          | / ☑ ) (∰ Occu<br>∰ Occu<br>∰ Occu<br>10 Count<br>15000<br>28000<br>75000                                                              | pancy 1 ] (ii Id<br>Q Total Answer Tir<br>Total Idle Time<br>00:00:23<br>00:00:24                                                                         | le Cone       |
| Agent Session Record<br>Formatting Time Yesterday Table today: Date: 2020-02-05 ate: 2020-02-05                                                                                                    | Agent<br>tev Save<br>e<br>Hide Summary<br>Hide Summary<br>Row/Series<br>Segments:<br>gent Name<br>hannel Type            | Edit Pr<br>Field<br>Agen<br>Agen<br>Agen<br>Agen<br>Agen                                                                                                    | ofile Variabl<br>Is<br>CD] Agent DN<br>CD] Agent Leter<br>CD] Agent Logi<br>CD] Agent Logi<br>CD] Agent Syste<br>CD] Agent Syste<br>CD] Agent Syste<br>CD] Call Sessio<br>CD] Channel If<br>CD] Channel It                                                                                                    | e: Initial Log<br>mal Id<br>n<br>iee<br>ion Id<br>m Id<br>n Id                       | gin Time<br>Name: Ini<br>Formula:<br>Filters: Su<br>Dragan Av<br>Organia<br>Mi<br>Ma     | ial Login Time<br>Sum of Call Start<br>m of Call Start Tim<br>rage of Call Start Ti<br>ant of Call Start Ti<br>almum Call Start Ti<br>kimum Call Start Ti  | Timestar<br>estamp<br>Timestan<br>mestamp<br>mestamj<br>mestam  | np p                      | ↓<br>I/or measure(  | s) TQ Anso<br>5:31:35<br>5:30:26<br>5:31:28                                                                                                    | ) (;; Occupancy<br>wer Count 2<br>0ccupancy<br>3.11<br>1.48<br>4.27<br>1.73                                             | / []] Occu<br>[]] Outdial CT<br>Idle Count<br>15000<br>28000<br>75000<br>40000                                                        | pancy 1 ] (# Id<br>Q Total Answer Tir<br>Total Idle Time<br>00:00:23<br>00:00:24<br>00:00:24<br>00:01:02                                                  | le Co<br>me [ |
| Agent Session Record<br>Formatting Time Vesterday Table today: Date: 2020-02-05 ate: 2020-02-05                                                                                                    | Agent<br>lev<br>le<br>Hide Summary<br>Hide Summary<br>Row/Series<br>Segments:<br>gent Name<br>hannel Type<br>hannel Type | Edit Pr<br>Field<br>Field<br>Agen<br>Agen<br>Agen<br>Agen<br>Agen<br>Agen<br>Agen<br>Agen                                                                                                    | ofile Variabl<br>Is<br>CD] Agent DN<br>CD] Agent Exter<br>CD] Agent Logi<br>CD] Agent Sessio<br>CD] Agent Sessio<br>CD] Agent Systo<br>CD] Channel Id<br>CD] Channel Id<br>CD] Channel Ty<br>CD] Current Ts                                                                                                    | e: Initial Log<br>mal Id<br>n<br>e<br>ion Id<br>m Id<br>nd                           | gin Time<br>Name: Ini<br>Formula:<br>Filters: Su<br>Drag an Av<br>Co<br>Mi<br>Ma         | ial Login Time<br>Sum of Call Start<br>n of Call Start Tim<br>rage of Call Start Ti<br>Int of Call Start Ti<br>Imum Call Start Ti<br>Kimum Call Start Ti   | Timestar<br>estamp<br>Timestan<br>mestamp<br>imestam            | np p                      | ⊻<br>t/or measure(  | ×<br>s) TQ Ansv<br>Time<br>5:31:35<br>5:30:26<br>5:30:25<br>5:31:28<br>5:31:28                                                                                                    | Occupancy<br>3.11<br>1.48<br>4.27<br>2.82                                                                               | / ☑ ) []] Occu<br>[]] Outdial CT<br>Idle Count<br>15000<br>28000<br>75000<br>40000<br>18000                                           | pancy 1 (# Id<br>Q Total Answer Tir<br>Total Idle Time<br>00:00:23<br>00:00:18<br>00:00:24<br>00:00:25                                                    | le Come [     |
| Agent Session Record<br>Formatting Time Yesterday Table Today: Date: 2020-02-05 ting All Days Ute                                                                                                    | Agent Save                                                                                                    | Edit Pr<br>Field<br>A (A<br>) (A<br>) (A<br>) (A<br>) (A<br>Agen<br>) (A<br>) (A<br>) (                                                                                                    | ofile Variabl<br>Is<br>CD] Agent DN<br>CD] Agent DN<br>CD] Agent Logi<br>CD] Agent Logi<br>CD] Agent Sess<br>CD] Agent Sess<br>CD] Agent Sess<br>CD] Call Sessio<br>CD] Channel Ig<br>CD] Channel Ig<br>CD] Channel Ty<br>CD] Current Sta                                                                                                    | e: Initial Log<br>mal Id<br>n<br>ie<br>ion Id<br>m Id<br>ppe<br>te                   | gin Time<br>Name: Ini<br>Formula:<br>Filters: Sti<br>Drog an Av<br>Co<br>Mil<br>Ma       | ial Login Time<br>Sum of Call Start<br>ra of Call Start Tim<br>rage of Call Start Tin<br>unt of Call Start Ti<br>imum Call Start Ti<br>ximum Call Start Ti | Timestar<br>estamp<br>nestamp<br>mestamp<br>mestam<br>mestam    | np p<br>pp                | ⊻<br>t/or measure(  | ×<br>s) TQ Ansv<br>Time<br>5:31:25<br>5:30:26<br>5:30:26<br>5:31:28<br>5:31:28<br>5:31:28<br>5:31:28                                                                                                    | ) ([: Occupancy<br>wer Count )<br>3.11<br>1.48<br>4.27<br>1.73<br>2.82<br>6.64                                          | <ul> <li>/ ☑ ) (ij Oocu</li> <li>(ij Outdial CT</li> <li>15000</li> <li>28000</li> <li>75000</li> <li>40000</li> <li>43000</li> </ul> | pancy 1 ] ] [ii] Id<br>Q Total Answer Tir<br>Total Idle Time<br>00:00:23<br>00:00:24<br>00:00:25<br>00:00:25<br>00:00:25                                  | le Co<br>me [ |
| Agent Session Record C<br>Formatting<br>Time Yesterday C<br>today:<br>Date: 2020-02-05<br>ate: 2020-02-05<br>ate | Agent Save e Verv Bayes Save Hide Summary Hide Summary Row/Series Segments: gent Name hannel Type herval                 | Edit Pr<br>Field<br>Field<br>F                                                                                                    | ofile Variabl<br>CD] Agent DN<br>CD] Agent DC<br>DAgent DC<br>DAgent Nam<br>CD] Agent Syst<br>CD] Agent Syst<br>CD] Call Session<br>CD] Call Session<br>CD] Call Tession<br>CD] Channel Id<br>CD] Channel Ty<br>CD] Current Sta<br>CD] Current Sta<br>CD] Channel Ty<br>CD] Current Sta                                                                                                    | e: Initial Log<br>mal Id<br>n<br>ie<br>ion Id<br>mId<br>n Id<br>rpe<br>tete          | gin Time<br>Name: Ini<br>Formula:<br>Filters: Su<br>Drag an, Av<br>Co<br>Mi<br>Ma        | ial Login Time<br>Sum of Call Start<br>rage of Call Start Tim<br>ant of Call Start Tin<br>imum Call Start Ti<br>kimum Call Start Ti                        | Timestar<br>estamp<br>Timestar<br>nestamp<br>mestamp<br>imestam | np<br>pp                  | ↓<br>Vor measure{   | ×<br>s) TQ Ansi<br>5:31:35<br>5:30:26<br>5:30:26<br>5:33:28<br>5:33:28<br>5:33:28<br>5:33:28                                                                                                    | ) [[: Occupancy<br>wer Count 2]<br>Occupancy<br>3.11<br>1.48<br>4.27<br>1.73<br>2.82<br>6.64<br>4<br>3.00               | Idle Count           15000           28000           75000           40000           18000           43000           75000            | pancy 1 ] [] [] []<br>Q Total Answer Tir<br>Total Idle Time<br>00:00:23<br>00:00:24<br>00:01:22<br>00:00:24<br>00:00:26<br>00:00:44                       | le Co<br>me [ |
| Agent Session Record  Formatting Time Yesterday Range today: Date: 2020-02-05 Jing All Days Pute Understand                                                                                                    | Agent Save                                                                                                    | Edit Pr<br>Field<br>> Agen<br>> Agen<br>> Agen<br>> Agen<br>> Agen<br>> Agen<br>> A                                                                                                    | ofile Variabl<br>5<br>CD) Agent DN<br>CD) Agent Exter<br>CD) Agent Logi<br>CD) Agent Logi<br>CD) Agent Sessio<br>CD) Agent Syst<br>CD) Call Sessio<br>CD) Channel Id<br>CD) Channel Id<br>CD) CD<br>CD) Channel Id<br>CD) CD<br>CD) CD<br>CD) CD<br>CD<br>CD<br>CD<br>CD<br>CD<br>CD<br>CD<br>CD<br>CD                                                                                                    | e: Initial Log<br>mal Id<br>n<br>e<br>ion Id<br>m Id<br>n<br>te<br>Id<br>d<br>fimeta | gin Time<br>Name: Ini<br>Formula:<br>Filters: Su<br>Drag an, W<br>Oc<br>Mar<br>Ma        | ial Login Time<br>Sum of Call Start<br>m of Call Start Time<br>rage of Call Start Tin<br>imum Call Start Ti<br>kimum Call Start Ti<br>kimum Call Start Ti  | Timestan<br>estamp<br>mestamp<br>mestamp<br>mestamp             | np qr                     | ↓<br>I/or measure(  | x<br>s) TQ Ansi<br>TQ Ansi<br>5:31:35<br>5:30:26<br>5:31:28<br>5:31:28<br>5:31:28<br>5:31:28<br>5:31:28<br>5:31:28<br>5:31:28<br>5:31:28<br>5:31:28<br>5:31:28                                                                                                    | ( ∰ Occupanc)<br>wer Count                                                                                              | ✓ (○) (○) (○) (○) (○) (○) (○) (○) (○) (○)                                                                                             | pancy 1 ) (ii Id<br>Q Total Answer Tir<br>Total Idle Time<br>00:00:23<br>00:00:24<br>00:00:25<br>00:00:44<br>00:00:56<br>00:00:04                         | le Come [     |
| Agent Session Record                                                                                                    | Agent Save                                                                                                    | Edit Pr<br>Field<br>Agen<br>Agen<br>Agen<br>Agen<br>Agen<br>Agen<br>Agen<br>Agen                                                                                                    | ofile Variabl<br>CD) Agent DN<br>CD) Agent Exter<br>CD) Agent Logi<br>CD) Agent Logi<br>CD) Agent Nam<br>CD) Agent Syste<br>CD) Agent Syste<br>CD) Agent Syste<br>CD) Call Session<br>CD) Call Session<br>CD Session<br>CD Session<br>CD Ses | e: Initial Log<br>mal Id<br>n<br>ie<br>ion Id<br>m Id<br>n<br>Id<br>ed Timesta       | gin Time<br>Name: Ini<br>Formula:<br>Filters: Su<br>Drag an Aw<br>Organia<br>Mil<br>Ma   | ial Login Time<br>Sum of Call Start<br>m of Call Start Tim<br>rage of Call Start Ti<br>ant of Call Start Ti<br>limum Call Start Ti<br>kimum Call Start Ti  | Timestar<br>estamp<br>Timestarn<br>mestamp<br>imestarn          | np p                      | ↓<br>I/or measure   | s) TQ Anso<br>TQ Anso<br>5:31:35<br>5:30:25<br>5:31:28<br>5:31:28<br>5:31:38<br>5:31:38<br>5:31:38<br>5:31:38<br>5:31:38<br>5:31:38<br>5:31:38<br>5:31:38<br>5:31:38<br>5:31:38<br>5:31:38<br>5:31:38<br>5:31:38<br>5:31:38<br>5:31:38<br>5:31:38<br>5:31:35<br>5:31:35<br>5:3 | ) (;; Occupancy<br>wer Count 2<br>3.11<br>1.48<br>4.7<br>4.7<br>7.1.73<br>2.82<br>6.64<br>3.00<br>10.50<br>2.59<br>3.37 | / [] 0ccu<br>[] 0utdial CT<br>15000<br>28000<br>75000<br>40000<br>40000<br>18000<br>43000<br>72000<br>51000<br>51000<br>62000         | pancy 1 ] (;; Id<br>Q Total Answer Tin<br>Total Idle Time<br>00:00:23<br>00:00:24<br>00:01:02<br>00:00:25<br>00:00:40<br>00:00:55<br>00:00:40<br>00:00:65 | le Co         |

Étape 5 : Sélectionnez Final Logout Time sous Profile Variable, cliquez sur Edit » Sélectionnez " Maximum Call End Timestamp » et enregistrez

Note: Le horodatage maximal de fin d'appel reflète l'instance finale de déconnexion de l'agent pour la ou les dates

| Fields                      | î | Name:    | Final Logout Time             |                 |
|-----------------------------|---|----------|-------------------------------|-----------------|
| March Agent DN              |   | Formula: | Maximum Call End Timestamp    | ~               |
| ACD] Agent External Id      |   | Filters: | Sum of Call End Timestamp     |                 |
| [ACD] Agent ID              |   | Drag and | Average of Call End Timestamp | l/or measure(s) |
| [ACD] Agent Login           |   |          | Count of Call End Timestamp   |                 |
| [ACD] Agent Name            |   |          | Minimum Call End Timestamp    |                 |
| [ACD] Agent Session Id      |   |          | Maximum Call End Timestamp    |                 |
| [ACD] Agent System Id       |   | '        |                               |                 |
| [ACD] Call Session Id       |   |          |                               |                 |
| [ACD] Channel Id            |   |          |                               |                 |
| [ACD] Channel Type          |   |          |                               |                 |
| [ACD] Current State         |   |          |                               |                 |
| ACD] DNIS                   |   |          |                               |                 |
| [ACD] Enterprise Id         |   |          |                               |                 |
| [ACD] Last Modified Timesta |   |          |                               |                 |
| 🕨 [ACD] Queue ID            |   |          |                               |                 |
| [ACD] Queue Name            | ~ |          |                               |                 |
|                             |   |          |                               | Canaal          |

# Étape 6 : Exécuter le rapport pour obtenir le résultat souhaité

| cisco CEA                   | » ¢\$        | Settings   | 📥 Export -  |               |             |                    |                   |          |            |                 |                   |    |
|-----------------------------|--------------|------------|-------------|---------------|-------------|--------------------|-------------------|----------|------------|-----------------|-------------------|----|
| Agent Name 👻                | Channel Type | Interval - | Login Count | Calls Handled | Staff Hours | Initial Login Time | Final Logout Time | ccupancy | Idle Count | Total Idle Time | Average Idle Time | Av |
| Ankit Kunwar                | telephony    | 07/17/2019 | 3           | 0             | 09:48:09    | 07/18/19 05:32:36  | 07/18/19 16:06:54 | 0.00     | 3          | 09:13:20        | 03:04:26          | 5  |
| Chandramouli vaithiyanathan | telephony    | 07/17/2019 | 4           | 0             | 03:39:58    | 07/17/19 23:43:17  | 07/18/19 10:19:59 | 0.00     | 4          | 02:46:53        | 00:41:43          | 3  |
| Jelly Peng                  | telephony    | 07/17/2019 | 3           | 0             | 00:35:33    | 07/17/19 13:54:01  | 07/17/19 14:37:40 | 0.00     | 3          | 00:02:29        | 00:00:49          | 9  |
| Joseph Whittlesey           | telephony    | 07/17/2019 | 3           | 1             | 07:32:43    | 07/17/19 18:38:16  | 07/18/19 02:29:36 | 0.00     | 8          | 03:47:36        | 00:28:27          | 7  |
| Joshua Zuke                 | telephony    | 07/17/2019 | 2           | 1             | 07:51:14    | 07/17/19 21:35:56  | 07/18/19 05:40:48 | 0.00     | 5          | 01:04:32        | 00:12:54          | 4  |
| Kuldeep Chowdyshetty        | telephony    | 07/17/2019 | 1           | . 0           | 06:44:37    | 07/18/19 11:23:02  | 07/18/19 18:07:40 | 0.00     | 2          | 00:00:06        | 00:00:03          | 3  |
| Manivannan Sailappan        | telephony    | 07/17/2019 | 1           | 0             | 06:47:39    | 07/18/19 08:55:51  | 07/18/19 15:43:31 | 0.00     | 2          | 00:00:03        | 00:00:01          | 1  |
| Mykola Danylchuk            | telephony    | 07/17/2019 | 3           | 4             | 08:39:44    | 07/17/19 20:28:57  | 07/18/19 05:29:18 | 0.01     | 11         | 00:24:24        | 00:02:13          | 8  |
| Rohit Harsh                 | telephony    | 07/17/2019 | 3           | 0             | 01:49:26    | 07/17/19 23:43:14  | 07/18/19 01:50:14 | 0.00     | 3          | 01:49:26        | 00:36:28          | 8  |
| Shasha Ni                   | telephony    | 07/17/2019 | 1           | 1             | 08:25:39    | 07/18/19 06:02:53  | 07/18/19 14:28:32 | 0.00     | 1          | 00:00:04        | 00:00:04          | 4  |
| Tyler Bobbitt               | telephony    | 07/17/2019 | 1           | 0             | 01:27:39    | 07/17/19 17:34:11  | 07/17/19 19:01:51 | 0.00     | 1          | 00:00:03        | 00:00:03          | 3  |
| Vishal Goyal                | telephony    | 07/17/2019 | 3           | 0             | 10:14:39    | 07/17/19 13:07:44  | 07/18/19 17:40:17 | 0.00     | 5          | 00:00:08        | 00:00:01          | 1  |
| Summary                     |              |            | 28          | 7             | 73:37:05    | 07/17/19 13:07:44  | 07/18/19 18:07:40 | 0.00     | 48         | 19:09:11        | 00:23:56          | 5  |

## À propos de cette traduction

Cisco a traduit ce document en traduction automatisée vérifiée par une personne dans le cadre d'un service mondial permettant à nos utilisateurs d'obtenir le contenu d'assistance dans leur propre langue.

Il convient cependant de noter que même la meilleure traduction automatisée ne sera pas aussi précise que celle fournie par un traducteur professionnel.